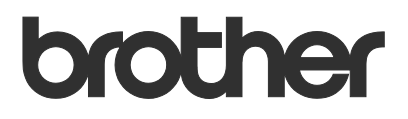

# Руководство пользователя Brother Meter Read Tool

RUS Версия 0

#### Авторские права

© Brother Industries, Ltd., 2017. Все права защищены.

Содержимое руководства может быть изменено без уведомления. Программное обеспечение, описанное в этом руководстве, распространяется в рамках лицензионных соглашений. Это программное обеспечение может использоваться или копироваться только в соответствии с условиями данных соглашений. Запрещается воспроизводить какие-либо части этого документа в любой форме и каким бы то ни было способом без предварительного письменного разрешения компании Brother Industries, Ltd.

#### Товарные знаки

Brother является товарным знаком компании Brother Industries, Ltd.

Все торговые марки и названия продуктов, упоминаемые в изделиях, документации и прочих материалах компании Brother, являются товарными знаками или зарегистрированными товарными знаками соответствующих компаний.

## Оглавление

| 1 | Общие сведения                                                        | 1 |
|---|-----------------------------------------------------------------------|---|
|   | 1.1. Способы сбора сведений об использовании                          | 1 |
|   | 1.2. Требования к системе                                             | 2 |
|   | 1.3. Установка Brother Meter Read Tool                                | 2 |
| 2 | Настройка                                                             | 3 |
|   | 2.1. Выбор устройств для отслеживания                                 | 3 |
|   | 2.2. Настройка параметров журнала устройства                          | 5 |
|   | 2.3. Настройка параметров уведомления о состоянии устройства          | 5 |
|   | 2.4. Настройка параметров адреса электронной почты                    | 6 |
|   | 2.5. Проверка и развертывание конфигурации утилиты для сбора сведений | 7 |
|   | 2.6. Экспорт настроек                                                 | 7 |
| 3 | Устранение неисправностей                                             | 8 |

## Общие сведения

|                                             | ужение устройств 🛛 🖓 Наст | гройка обнаружения | устройств 🜔 Обновить 🔚       | 📫 Добавить устройства | -            |
|---------------------------------------------|---------------------------|--------------------|------------------------------|-----------------------|--------------|
| ройства                                     | гр: Все устрой            | ства               | ~                            |                       |              |
| раметры утилиты для сбора статистики Состоя | ие отслеживания 👽 Вк      | л. 🔘               | Выкл.                        |                       | Q            |
| раметры состояния устройства                | отсле Состояние устро     | IP-agnec/LISB      | Название молели              | Имаузла               | Серийный     |
| раметры почтового сервера                   | Control Control Control   | 10 145 101 344     | Protocol 1 1 2250CDW/ annia  | PPNI20055C055050      | V10245E210   |
|                                             | Спящии режим              | 10.145.161.244     | Brother MEC 1905DW           | PRN20055CE7C790       | A 00000 A 7L |
| раметры паролей                             | Слаций рокин              | 10.145.41.190      | Brother HI - L9200CDW cories | PPN20055C05509E       | ×10245E210   |
|                                             | Спящий режим              | 10 145 101 229     | Brother MEC-8950DW           | BRN001BA9AD589B       | 000601234    |
|                                             | Спящий режим              | 10.145.41.179      | Brother MEC-9340CDW          | BRN30055CB84119       | E71929D64    |
|                                             | Закан, рес фотоб          | 10.145.41.178      | Brother MEC-9340CDW          | BRN30055C3E2259       | F71929F413   |
|                                             | Ожилание                  | 10.145.101.126     | Brother MEC-14620DW          | BRN001BA996E0E7       | U63310274    |
|                                             | Мало чернил               | 10.145.150.21      | Brother MFC-J5820DN          | BRN30055C4F6BEF       | E73203F4F    |
|                                             | Ожидание                  | 10.145.100.167     | Brother MFC-J5720DW          | BRN30055C825CD1       | U63772G5     |
|                                             | Мало чернил               | 10.145.102.53      | Brother MFC-J4610DW          | BRN001BA9C80EFD       | U63339234    |
|                                             | Ожидание                  | 10.145.102.142     | Brother DCP-J963N            | BRN30055C61C9D3       | E74746234    |
|                                             | Мало чернил               | 10.145.102.62      | Brother MFC-J5620DW          | BRN30055C3504BD       | U63872234    |
|                                             | Спящий режим              | 10.145.100.251     | Brother MFC-L2700DW series   | BRN30055C49544E       | U63887E4N    |
|                                             | Готово                    | 10.145.150.73      | Brother MFC-J4620DW          | BRN30055C3E0609       | U63769B4F    |
|                                             |                           |                    |                              |                       |              |
| <                                           |                           |                    |                              | _                     |              |

Программное обеспечение Brother Meter Read Tool собирает сведения об использовании непосредственно с устройств, подключенных по сети и через USB-интерфейс, и отправляет их по электронной почте. Оно также может отправлять уведомления, если на каком-либо устройстве возникают ошибки или заканчиваются расходные материалы.

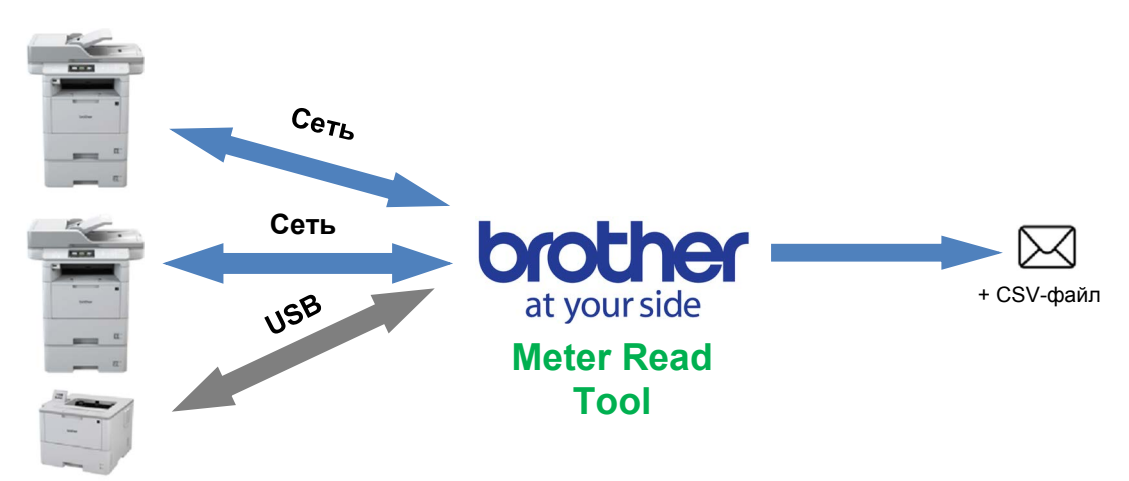

### 1.1. Способы сбора сведений об использовании

Программное обеспечение Brother Meter Read Tool использует перечисленные ниже способы сбора и отправки данных.

| Журнал устройства                                                                                                    | Состояние устройства                                                                                                    |
|----------------------------------------------------------------------------------------------------|----------------------------------------------------------------------------------------------------|
| <ul> <li>Данные собираются периодически:<br/>ежедневно, еженедельно или<br/>ежемесячно.</li> <li>Данные отправляются в формате CSV<br/>или XML.</li> <li>Могут включать следующие сведения:<br/>— состояние устройства;<br/>— остаточный ресурс расходных<br/>материалов, значения счетчиков<br/>фотобарабана и замены;<br/>— значение счетчика замятий бумаги;<br/>— журнал ошибок.</li> </ul> | <ul> <li>Данные собираются раз в цикл (минимум 1 минута).</li> <li>Поддерживается несколько профилей с настраиваемыми сведениями.</li> <li>Данные могут отправляться при возникновении следующих проблем: <ul> <li>низкий уровень тонера или чернил либо необходимость их замены;</li> <li>предупреждения и ошибки, связанные с расходными материалами (которые может устранить сам пользователь или требуется помощь специалиста сервисной службы);</li> <li>замятие бумаги, а также ошибки подачи и вывода;</li> <li>ошибки, связанные с открытой крышкой;</li> <li>ошибки памяти;</li> <li>аппаратные, механические ошибки и ошибки установки.</li> </ul> </li> </ul> |

## 1.2. Требования к системе

Программное обеспечение Brother Meter Read Tool поддерживает следующие операционные системы и программные среды:

| Операционная<br>система | Windows <sup>®</sup> 7, Windows <sup>®</sup> 8, Windows <sup>®</sup> 8.1, Windows <sup>®</sup> 10, Windows Server <sup>®</sup> 2008, Windows Server <sup>®</sup> 2008 R2, Windows Server <sup>®</sup> 2012, Windows Server <sup>®</sup> 2012 R2, Windows Server <sup>®</sup> 2016 (32- и 64-разрядные) |
|-------------------------|----------------------------------------------------------------------------------------------------|
| .NET Framework          | 4.5.2 или более поздней версии                                                                                                    |

### 1.3. Установка Brother Meter Read Tool

Для установки программного обеспечения Brother Meter Read Tool можно использовать MSI- или EXE-версию программы установки.

#### ПРИМЕЧАНИЕ

При использовании MSI-версии программы установки необходимо вручную установить нужную версию Microsoft .NET Framework.

- 1. Дважды щелкните по значку программы установки, затем прочтите и подтвердите условия лицензионного соглашения.
- 2. Следуя инструкциям на экране, выберите папку для установки утилиты, а затем нажмите кнопки Да и ОК для завершения установки.
- 3. После установки утилиты щелкните правой кнопкой мыши по значку 🙆 в области уведомлений и выберите команду **Открыть**.
- 4. Чтобы задать настройки сбора сведений, нажмите кнопку Настройка.

Настройка

## 2.1. Выбор устройств для отслеживания

Выберите подключенные по сети или через USB-интерфейс устройства, которые будет отслеживать программное обеспечение Brother Meter Read Tool.

- Откройте панель Устройства и нажмите кнопку Обнаружение устройств, чтобы обновить список устройств. В окне утилиты отобразятся устройства, которые можно отслеживать.
- 2. Проверьте, есть ли в списке нужное устройство.
  - Если оно есть в списке, перейдите к действию 5.
  - Если его нет в списке, перейдите к действию 3.

#### ПРИМЕЧАНИЕ

2

Для поиска конкретного устройства можно ввести сведения о нем в поле поиска.

| 3 Настройка                                                                                                    |                                                                                                    |                                    |                            | -                  |             |
|----------------------------------------------------------------------------------------------------|----------------------------------------------------------------------------------------------------|------------------------------------|----------------------------|--------------------|-------------|
| Общие сведения                                                                                                    | е устройств 🗛 Нас                                                                                                    | тройка обнаружени                  | ия устройств 🔿 Обновить 🥊  | Добавить устройств | a •         |
| Устройства Просмотр:                                                                                                    | Все устрой                                                                                                    | ства                               | ~                          | новить             |             |
| Параметры утилиты для сбора статистики                                                                                                    | реживания 🖌 Ви                                                                                                    |                                    | Buird                      |                    |             |
| Параметры состояния устройства                                                                                                    |                                                                                                    |                                    |                            |                    |             |
| Параметры почтового сервера                                                                                                    | Состояние устро                                                                                                    | IP-адрес/USB                       | Название модели            | Имя узла           | Серийный н  |
|                                                                                                    | Окидание                                                                                                    | 10.145.101.244                     | Brother MEC-1895DW         | BRN30055CE7C780    | A99999A7H0  |
| Параметры паролей                                                                                                    | Спящий режим                                                                                                    | 10.145.41.180                      | Brother HL-L9200CDW series | BRN30055C05598E    | X12345F3J00 |
|                                                                                                    | Спящий режим                                                                                                    | 10.145.101.229                     | Brother MFC-8950DW         | BRN001BA9AD589B    | 000G0123456 |
|                                                                                                    | Спящий режим                                                                                                    | 10.145.41.179                      | Brother MFC-9340CDW        | BRN30055CB8A119    | E71929D6J43 |
|                                                                                                    | Закан. рес фотоб                                                                                                    | 10.145.41.178                      | Brother MFC-9340CDW        | BRN30055C3E2259    | E71929E4J36 |
| •                                                                                                    | Ожидание                                                                                                    | 10.145.101.126 Brother MFC-J4620DW |                            | BRN001BA996E0E7    | U6331027456 |
| •                                                                                                    | Мало чернил                                                                                                    | 10.145.150.21                      | Brother MFC-J5820DN        | BRN30055C4F6BEF    | E73203F4F00 |
| Параметры состояния устройства<br>Параметры почтового серяера<br>Параметры почтового серяера<br>Параметры паролей<br>Состояние отсле Состояние устрое Ри-дар<br>Споций рески. 10.455<br>Споций рески. 10.455<br>Споци рески. 10.455<br>Споци рески. 10.455<br>Споци рески. 10.455 | 10.145.100.167                                                                                                    | Brother MFC-J5720DW                | BRN30055C825CD1            | U63772G5F2         |             |
|                                                                                                    | Мало чернил                                                                                                    | 10.145.102.53                      | Brother MFC-J4610DW        | BRN001BA9C80EFD    | U6333923456 |
|                                                                                                    | Ожидание                                                                                                    | 10.145.102.142                     | Brother DCP-J963N          | BRN30055C61C9D3    | E7474623456 |
|                                                                                                    | Переодистия         Переодистия         Обновит         Дебавить устройства           Состояние устрой.         Редос УСК         Обновит         Обновит           Состояние устрой.         Редос УСК         Обновит         Обновит           Состояние устрой.         Редос УСК         Обновит         Обновит           Состояние устрой.         Редос УСК         Редос УСК         Редос УСК           Пощый реком         10.45.101.24         Вотсhrer HL-1830/CDV serie         ВИХОЗОБСО5596         X124541305           Состояние устрой.         10.45.101.22         Borther HL-1830/CDV serie         ВИХОЗОБСО5596         X124541305           Специий реком         10.45.101.22         Borther HC-4960/UV serie         BINX01562A05055688.113         E713026448           Завань, рес Состояние устрой.         10.45.101.22         Borther MC-4940COV         BINX01562A05055688.113         E713026448           Завань, рес Состояние устрой.         10.45.101.25         Borther MC-4940COV         BINX01562A0505628         E713024479           Окадание         10.45.101.25         Borther MC-4940COV         BINX01562A0505628         E71302479           Окадание         10.45.102.33         Borther MC-4940COV         BINX01562A05056         U33775572           Мало чериили         10.45.102.33 <td< td=""></td<> |                                    |                            |                    |             |
| Устройства         Просмотр:         Век устройства         Обловить           Параметры состояния устройства         Промотр:         Викл.         Состояние отслехназния         Викл.           Параметры почтового сервера         Польметры почтового сервера         Польметры         10.145.101.28         Brother HIC-30850W series         BIN80005C055           Параметры почтового сервера         Спаций рехим         10.145.101.29         Erother HIC-30850W series         BIN80005C055           Спаций рехим         10.145.101.29         Erother HIC-30850W series         BIN80005C055           Спаций рехим         10.145.101.29         Erother HIC-30850W series         BIN80005C056           Спаций рехим         10.145.110.29         Erother HIC-30850W series         BIN80005C056           Спаций рехим         10.145.110.29         Erother MIC-30850W         BIN80005C056           Оходание         10.145.110.29         Erother MIC-30820W         BIN80005C056           Оходание         10.145.10.21         Erother MIC-30820W         BIN80005C056           Оходание         10.145.10.21         Erother MIC-30820W         BIN80005C056           Оходание         10.145.10.21         Erother MIC-30820W         BIN800055C056           Оходание         10.145.10.21         Erother MIC-30820W         BIN800055C                                                                                                    | BRN30055C49544E                                                                                                    | U63887E4N1                         |                            |                    |             |
| •                                                                                                    | Готово                                                                                                    | 10.145.150.73                      | Brother MFC-J4620DW        | BRN30055C3E0609    | U63769B4F0  |
|                                                                                                    |                                                                                                    |                                    |                            |                    |             |
|                                                                                                    |                                                                                                    |                                    |                            |                    |             |
|                                                                                                    |                                                                                                    |                                    |                            |                    |             |
| <                                                                                                    |                                                                                                    |                                    |                            |                    | >           |
| Отправить проверочное электронное письмо                                                                                                    |                                                                                                    |                                    | Применить и вый            | ти Отмена          | Применить   |

- 3. Если устройства нет в списке, его необходимо подключить и настроить. Выполните одно из указанных ниже действий.
  - Подключите устройство к компьютеру с помощью USB-кабеля и установите драйвер.
  - Подключите устройство к сети (установка драйвера вручную не требуется).

| Устройства с USB-подключением                                                                                                    | Устройства с подключением по сети                                                                                                    |
|----------------------------------------------------------------------------------------------------|----------------------------------------------------------------------------------------------------|
| <ul> <li>а) Установите полный пакет драйверов<br/>и программного обеспечения для<br/>устройства.</li> <li>б) С помощью USB-кабеля подключите<br/>устройство к компьютеру.</li> <li>в) В диалоговом окне Настройка<br/>обнаружения устройств установите<br/>флажок USB.</li> </ul>                                                                                                    | <ul> <li>а) Подключите устройство к локальной сети.</li> <li>б) В диалоговом окне Настройка обнаружения устройств установите флажок Сеть.</li> <li>ПРИМЕЧАНИЕ         Проверьте, правильно ли настроены дополнительные параметры обнаружения для вашей сети.     </li> </ul>                                                                                      |
| Способ обнаружения устройств<br>Свидие изания<br>Трокти<br>Трокти<br>Состина<br>Состина<br>Сост | Социн изична устройств<br>Социн изична устройств<br>Сособа обнаружения устройств<br>Сособ обнаружения устройств<br>Сособ обнаружения устройств<br>Сособ обнаружения устройств<br>Общин () Р-рассылка (дноадресная IP-рассылка Агент<br>Сособ обнаружения устройств<br>Одноадресная IP-рассылка<br>Рассылка BRAgent<br>Время охидания SNMP<br>ЗС сес.<br>ОК Отмена |
| г) Нажмите кнопку <b>ОК</b> .                                                                                                    | в) Нажмите кнопку <b>ОК</b> .                                                                                                    |

2

- Нажмите кнопку Обнаружение устройств, чтобы обновить список устройств. Если нужного устройства по-прежнему нет в списке, проверьте, правильно ли оно подключено к компьютеру или сети и настроено.
- Щелкните по устройству, которое нужно отслеживать, а затем нажмите кнопку Вкл. в области Состояние отслеживания. Рядом с выбранным устройством появится зеленая галочка.

#### ПРИМЕЧАНИЕ

В раскрывающемся списке Просмотр можно сортировать устройства по состоянию отслеживания.

Чтобы удалить устройство из списка, щелкните по нему и нажмите клавишу Delete на клавиатуре.

| Настройка                                |                       |             |                  |                           | -                          | o x        |
|------------------------------------------|-----------------------|-------------|------------------|---------------------------|----------------------------|------------|
| Общие сведения                           |                       | cre 💫 Hact  | ройка обнаружени | я устройств 🔿 Обновить    | <b>Добавить</b> устройства | • •        |
| Устройства                               | Просмотр:             | Все устрой  | ства             | ~                         | Обновить                   |            |
| Параметры утилиты для сбора статистики   | Состояние отслеживани | s 🗸 Br      | . 0              | Выкл.                     |                            | Q          |
| Параметры состояния устройства           | Состояние отсле Сост  | ояние устро | IP-адрес/USB     | Название модели           | Имя узла                   | Серийный   |
| Параметры почтового сервера              | Спяц                  | ий режим    | 10.145.101.244   | Brother HL-L8350CDW serie | s BRN30055C055950          | X12345F3J0 |
|                                          | Ожац                  | ание        | 10.145.150.50    | Brother MFC-J895DW        | BRN30055CF7C780            | A99999A7H  |
| apanerpartaporen                         | Спяц                  | ций режим   | 10.145.41.180    | Brother HL-L9200CDW serie | s BRN30055C05598E          | X12345F3J0 |
|                                          | Спяц                  | ий режим    | 10.145.101.229   | Brother MFC-8950DW        | BRN001BA9AD589B            | 000G01234  |
|                                          | Спяц                  | ий режим    | 10.145.41.179    | Brother MFC-9340CDW       | BRN30055CB8A119            | E71929D6J  |
|                                          | Зака                  | . рес фотоб | 10.145.41.178    | Brother MFC-9340CDW       | BRN30055C3E2259            | E71929E4J3 |
|                                          | Ожи                   | ание        | 10.145.101.126   | Brother MFC-J4620DW       | BRN001BA996E0E7            | U63310274  |
|                                          | Мало                  | чернил      | 10.145.150.21    | Brother MFC-J5820DN       | BRN30055C4F6BEF            | E73203F4F  |
|                                          | Ожи                   | ание        | 10.145.100.167   | Brother MFC-J5720DW       | BRN30055C825CD1            | U63772G5   |
|                                          | Mano                  | чернил      | 10.145.102.53    | Brother MFC-J4610DW       | BRN001BA9C80EFD            | U63339234  |
|                                          | Ожи                   | ание        | 10.145.102.142   | Brother DCP-J963N         | BRN30055C61C9D3            | E74746234  |
|                                          | Мало                  | чернил      | 10.145.102.62    | Brother MFC-J5620DW       | BRN30055C3504BD            | U63872234  |
|                                          | Спяц                  | ий режим    | 10.145.100.251   | Brother MFC-L2700DW serie | s BRN30055C49544E          | U63887E4N  |
| (                                        | Готог                 | 10          | 10.145.150.73    | Brother MFC-J4620DW       | BRN30055C3E0609            | U63769B4F  |
|                                          |                       |             |                  |                           |                            |            |
|                                          |                       |             |                  |                           |                            | 13         |
| Отправить проверочное электронное письмо |                       |             |                  | Применить и               | ыйти Отмена                | Применить  |

6. Нажмите кнопку Применить для сохранения настроек.

#### Отслеживание устройств по их идентификаторам

Чтобы начать отслеживание конкретных устройств, можно указать их уникальные идентификаторы, например:

- серийный номер;
- название модели;
- IP-адрес;
- МАС-адрес.
- В правом верхнем углу нажмите кнопку Добавить устройства и выберите нужный идентификатор.
- Появится экран добавления устройств. Выполните одно из указанных ниже действий.

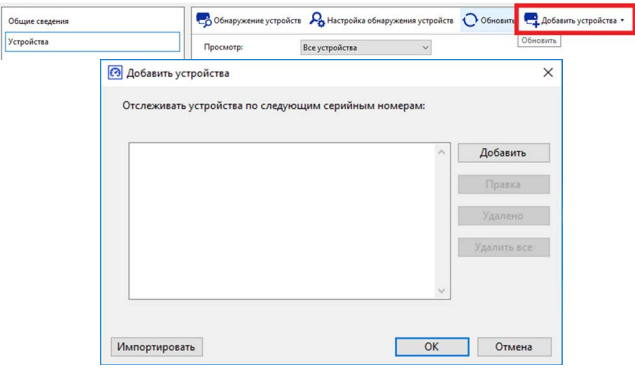

- Нажмите кнопку Добавить и введите уникальный идентификатор устройства.
- Создайте текстовый файл, содержащий несколько уникальных идентификаторов, затем нажмите кнопку Импортировать и выберите файл.

🙆 Настройка

 Нажмите кнопку **ОК**. Утилита будет обнаруживать и отслеживать указанные устройства, только если они правильно подключены и настроены.

#### Периодическое обнаружение устройств

Можно настроить периодичность автоматического обнаружения новых устройств и добавления их в список.

- Нажмите кнопку Настройка обнаружения устройств и откройте вкладку «График автообнаружения».
- 2. Нажмите кнопку **Добавить** и укажите нужный интервал времени.
- Нажмите кнопку **ОК**. Утилита будет обнаруживать и отслеживать указанные устройства, только если они правильно подключены и настроены.

| Общие  | IP-рассылка    | Одноадресная IP-рассылка | Агент | График автообнаружения | 1 |
|--------|----------------|--------------------------|-------|------------------------|---|
| Заплан | ированное обна | ужение:                  |       |                        |   |
|        |                |                          |       | Добавить               |   |
|        |                |                          |       | Правка                 |   |
|        |                |                          |       | Удалено                |   |
|        |                |                          |       |                        |   |
|        |                |                          |       |                        |   |
|        |                |                          |       |                        |   |
|        |                |                          |       |                        |   |

## 2.2. Настройка параметров журнала устройства

Укажите сведения, которые будут записываться в журнал устройства, а также адреса электронной почты получателей и отправителей и частоту передачи данных.

- Откройте панель Параметры утилиты для сбора статистики и убедитесь, что флажок Отправить журнал устройств установлен.
- С помощью кнопок Добавить укажите периодичность отправки журнала устройства и адреса электронной почты получателей.

#### ПРИМЕЧАНИЕ

Совместно с клиентом выберите удобное время для отправки журнала устройства. Рекомендуется настраивать отправку почтовых сообщений с журналом на то время, когда включены и устройство, и компьютер, на котором работает программное обеспечение Brother Meter Read Tool.

| а пастроика                              |                                                                                       | _      |      | _   |
|------------------------------------------|---------------------------------------------------------------------------------------|--------|------|-----|
| Общие сведения                           | Отправить журнал устройств                                                            |        |      |     |
| Устройства                               | Выберите частоту и время отправления утилитой сообщений с информацией об устройствах. |        |      |     |
| Параметры утилиты для сбора статистики   |                                                                                       | Добави | ть   |     |
| Параметры состояния устройства           |                                                                                       | Прави  | а    |     |
| Параметры почтового сервера              |                                                                                       | Улален | 10   |     |
| Параметры паролей                        |                                                                                       |        |      |     |
|                                          | Укажите адрес электронной почты получателя информации из журналов.                    |        |      |     |
|                                          | Кому:                                                                                 |        | _    |     |
|                                          |                                                                                       | Добави | пь   |     |
|                                          |                                                                                       | Прави  | а    |     |
|                                          |                                                                                       | Удален | 10   |     |
|                                          | От:                                                                                   |        |      |     |
|                                          |                                                                                       |        |      |     |
|                                          | Информация, отображаемая в электронном письме журнала устройств:                      |        |      |     |
|                                          | Состояние                                                                             |        |      |     |
|                                          | Расходные материалы                                                                   |        |      |     |
|                                          | Расходные материалы (оставшийся срок службы/счетчик фотобарабана)                     |        |      |     |
|                                          | Расходные материалы (число замен)                                                     |        |      |     |
|                                          | 🗹 Застревание буллаги                                                                 |        |      |     |
|                                          | ☑ Число застреваний булаги                                                            |        |      |     |
| Отправить проверочное электронное письмо | Применить и выйти                                                                     | Отмена | Прим | ени |

- 3. Указав нужные сведения, выберите:
  - тип сведений, включаемых в сообщение с журналом устройства;
  - формат журнала устройства (CSV или XLS).
- 4. Нажмите кнопку Применить для сохранения настроек.

## 2.3. Настройка параметров уведомления о состоянии устройства

Создайте новый профиль для почтовых сообщений о состоянии устройства. Укажите в нем адреса электронной почты отправителей и получателей, язык профиля и формат, а также типы ошибок, о которых нужно уведомлять.

- Откройте панель Параметры состояния устройства и убедитесь, что флажок Отправить уведомление установлен.
- Нажмите кнопку Добавить, чтобы создать настраиваемый профиль.
- Нажмите кнопку ОК, чтобы закрыть диалоговое окно Добавить профиль, а затем — кнопку Применить для сохранения настроек.

| Общие сведения                                                                                       | Отправить уведоми             | пение                                                |                                      |  |  |  |
|----------------------------------------------------------------------------------------------------|-------------------------------|------------------------------------------------------|--------------------------------------|--|--|--|
| (стройства                                                                                           | Выберите кто булет р          | олицать сообщения о состоянии историств и какие виль | ง cooก็แหน่หนั อนุษภัยสูงๆ ถอสงนุลาะ |  |  |  |
| араметры утилиты для сбора статистики<br>араметры состояния устройства<br>араметры почтового сервера | Профили получателей писем:    |                                                      |                                      |  |  |  |
|                                                                                                    | Имя профиля                   | Получатели                                           | Добавить                             |  |  |  |
| пранстри состояния устроиства                                                                        |                               | ,                                                    |                                      |  |  |  |
| Тараметры почтового сервера                                                                          |                               |                                                      | Правка                               |  |  |  |
| Тараметры паролей                                                                                    |                               |                                                      | Удалить                              |  |  |  |
|                                                                                                    |                               |                                                      |                                      |  |  |  |
|                                                                                                    |                               |                                                      |                                      |  |  |  |
|                                                                                                    | UT:<br>example@brother.co.ukl |                                                      |                                      |  |  |  |
|                                                                                                    | example@blother.co.u          | 4                                                    |                                      |  |  |  |
|                                                                                                    | Период (сеть):                | 5 💌 мин.                                             |                                      |  |  |  |
|                                                                                                    |                               |                                                      |                                      |  |  |  |
|                                                                                                    |                               |                                                      |                                      |  |  |  |
|                                                                                                    |                               |                                                      |                                      |  |  |  |
|                                                                                                    |                               |                                                      |                                      |  |  |  |
|                                                                                                    |                               |                                                      |                                      |  |  |  |
|                                                                                                    |                               |                                                      |                                      |  |  |  |
|                                                                                                    |                               |                                                      |                                      |  |  |  |
|                                                                                                    |                               |                                                      |                                      |  |  |  |
|                                                                                                    |                               |                                                      |                                      |  |  |  |

2

## 2.4. Настройка параметров адреса электронной почты

Программное обеспечение Brother Meter Read Tool собирает сведения напрямую с устройств, подключенных по сети или через USB-интерфейс, и отправляет их по электронной почте. Для этого необходимо настроить адрес электронной почты.

Можно использовать адрес электронной почты клиента или дилера либо настроить собственную конфигурацию SMTP.

Для настройки адреса электронной почты потребуется следующая информация:

- имя SMTP-сервера;
- порт SMTP;
- метод проверки подлинности;
- имя пользователя SMTP-AUTH;
- пароль учетной записи;
- способ шифрования SMTP через SSL/TLS.

Укажите сведения об SMTP-сервере и проверке подлинности на панели **Параметры почтового сервера**.

- 1. Откройте панель **Параметры почтового** сервера.
- 2. Задайте параметры электронной почты.
- 3. Нажмите кнопку **Применить** для сохранения настроек.

| 🕅 Настройка                                                                                                    |                                                                              |                                |                   | -      | ٥     | ×     |
|----------------------------------------------------------------------------------------------------|------------------------------------------------------------------------------|--------------------------------|-------------------|--------|-------|-------|
| Общие сведения<br>Устрайства<br>Парамери улонти для сбора статистика<br>Параметри почтового серекра<br>Параметри почтового серекра<br>Параметри поролей | Имя сервера SMTP:<br>Порт SMTP:<br>Метод проверки подлинн                    | бости                          |                   |        |       |       |
|                                                                                                    | Имя пользователя:<br>Пароль:<br>Пароль (подтверждение)<br>SMTP через SSL/TLS |                                |                   |        |       |       |
|                                                                                                    | ● Her<br>○ SSL<br>○ TLS                                                      | 🖂 Проверять сертификат сервера |                   |        |       |       |
| Отправить проверочное электронное писымо                                                                                                    |                                                                              |                                | Применить и выйти | Отмена | Приме | снить |

## 2.5. Проверка и развертывание конфигурации утилиты для сбора сведений

Перед развертыванием конфигурации для отслеживания устройств клиента отправьте тестовое почтовое сообщение, чтобы проверить правильность настройки. При первой проверке используйте свой личный адрес электронной почты. Так вы убедитесь, что можете получать сообщения со сведениями об использовании.

0

- 1. В левом нижнем углу нажмите кнопку Отправить проверочное электронное письмо.
- 2. Введите проверочный адрес электронной почты и нажмите кнопку **ОК**.
- 3. Утилита выполнит следующие проверки:
  - сбор журналов со всех отслеживаемых устройств;
  - отправка почтового сообщения с журналом устройства;
  - сбор сведений о состоянии со всех отслеживаемых устройств;
  - отправка по электронной почте одного уведомления о состоянии.<sup>12</sup>
- 4. Ознакомьтесь с результатами проверки.
  - Если проверка пройдена Разверните конфигурацию на выбранных устройствах, используя соответствующий адрес электронной почты.

Программное обеспечение Brother Meter Read Tool будет отправлять журнал устройства и сведения о состоянии указанным получателям.

- Если проверка не пройдена Нажмите кнопку Открыть отчет о тестировании, чтобы увидеть журнал ошибок. Дополнительные сведения см. в разделе Устранение неисправностей.
- Утилиту и ее настройки можно заблокировать, чтобы предотвратить их изменение. Откройте панель Параметры паролей, установите флажок Блокировка пароля и введите свой пароль. Нажмите кнопку Применить для сохранения настроек.

<sup>1</sup> При первой проверке утилиты отправляется пример уведомления об исчерпании ресурса чернил или тонера.

<sup>2</sup> При выборе нескольких устройств, чтобы не отправлялось много сообщений, используется только первое устройство.

## 2.6. Экспорт настроек

После развертывания конфигурации рекомендуется экспортировать настройки для последующего использования.

- 1. Откройте панель Общие сведения.
- 2. Выберите параметр Экспортировать INI-файл.
- При сохранении файла присвойте ему имя METERREAD.
   Расширение INI добавляется автоматически.
- После сохранения можно открыть INI-файл в текстовом редакторе и внести изменения.

| Ющие сведения                     |         | 🃩 Импортировать INI-файл      | 🏝 Экспортировать INI-файл |                    |       |      |   |
|-----------------------------------|---------|-------------------------------|---------------------------|--------------------|-------|------|---|
| стройства                         |         | Устройства                    |                           |                    |       |      | 1 |
| араметры утилиты для сбора статис | ики     | Настройка обнаружения устр    | ойств                     |                    |       |      |   |
| Экспортировать IN                 | II-файл |                               |                           |                    |       |      | > |
| ← → * ↑ 📙                         | « Prog  | ram Files (x86) > Brother > N | teterReadTool > user v ඊ  | Search user        |       |      | P |
| Organize 👻 New                    | folder  |                               |                           |                    | 800 - |      | 2 |
| This PC                           | ^       | Name                          | Date modified             | Туре               | Size  |      |   |
| Desktop                           | Desktop | 🐻 MeterRead.ini               | 2017/04/06 16:52          | Configuration sett |       | 1 KB |   |
| Documents                         |         |                               |                           |                    |       |      |   |
| 🕹 Downloads                       |         |                               |                           |                    |       |      |   |
| Music                             |         |                               |                           |                    |       |      |   |
| Fictures                          |         |                               |                           |                    |       |      |   |
| Videos                            |         |                               |                           |                    |       |      |   |
| Local Disk (C:)                   |         |                               |                           |                    |       |      |   |
| 🧀 Network                         | ~       |                               |                           |                    |       |      |   |
| File <u>n</u> ame:                | MeterR  | ead.ini                       |                           |                    |       |      |   |
| Save as type:                     | пі-фай  | лы (*.ini)                    |                           |                    |       |      |   |
|                                   |         |                               |                           |                    | -     |      |   |
| ∧ Hide Folders                    |         |                               |                           | Save               | Car   | ncel |   |

|                                       |                                                                                                   | ×   |
|---------------------------------------|---------------------------------------------------------------------------------------------------|-----|
|                                       | Взедите адреса для проверочного электронного письма:<br>Журнал устройств<br>example@brother.co.uk | a6a |
|                                       | Состояние устройства<br>example@brother.co.uk                                                     |     |
| равить проверочное электронное письмо |                                                                                                   | При |

| Brother Meter Read Tool                                                                                                    |         | > |
|----------------------------------------------------------------------------------------------------|---------|---|
| Идет тестирование                                                                                                    |         |   |
| Проверка журнала устройств : Гус<br>Проверка журнала устройств : ОК<br>Проверка состояния устройств : Пу<br>Проверка состояния устройств : ОК<br>Этестирование прошло успешико. | :<br>cx | ~ |
|                                                                                                    |         | ~ |

3

## Устранение неисправностей

Если проверка не пройдена, выполните одно из указанных ниже действий.

- Убедитесь, что устройство Brother включено в тот момент, когда программное обеспечение Brother Meter Read Tool запрашивает сведения о количестве страниц.
- Если используются INI-файлы, убедитесь, что они имеют правильные имена и сохранены в нужном месте.

Пример: файл метегкеад. INI должен находиться в одной папке с установочным пакетом утилиты для сбора сведений.

 Если используются INI-файлы, проверьте правильность настроек в INI-файле.

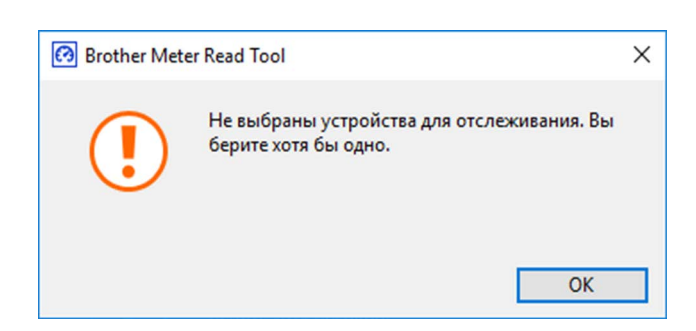

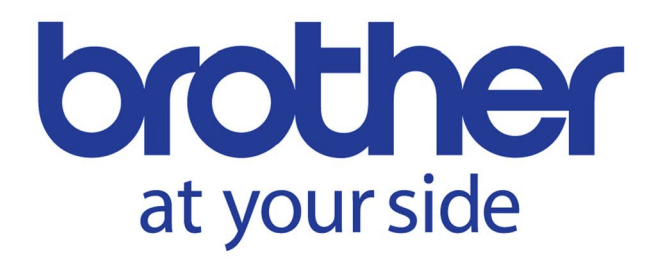